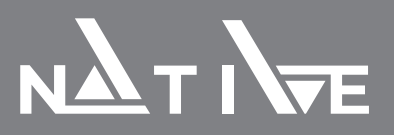

# НАСТРОЙКА ПРЕОБРАЗОВАТЕЛЕЙ ЧАСТОТЫ NATIVE NFD. **НАСОСНОЕ ПРИМЕНЕНИЕ**

Данная инструкция позволяет осуществить настройку преобразователя частоты Native NFD для запуска и остановки электродвигателя с кнопки, регулирования задания посредством потенциометра на пульте управления, работы по ПИДрегулятору с сигналом обратной связи от аналогового датчика давления 4-20мА, мониторинг «сухого хода» по реле давления, вывод сигнала аварии через реле. Документ рекомендуется использовать непосредственно с полной версией Руководства по эксплуатации.

#### Схема подключения:

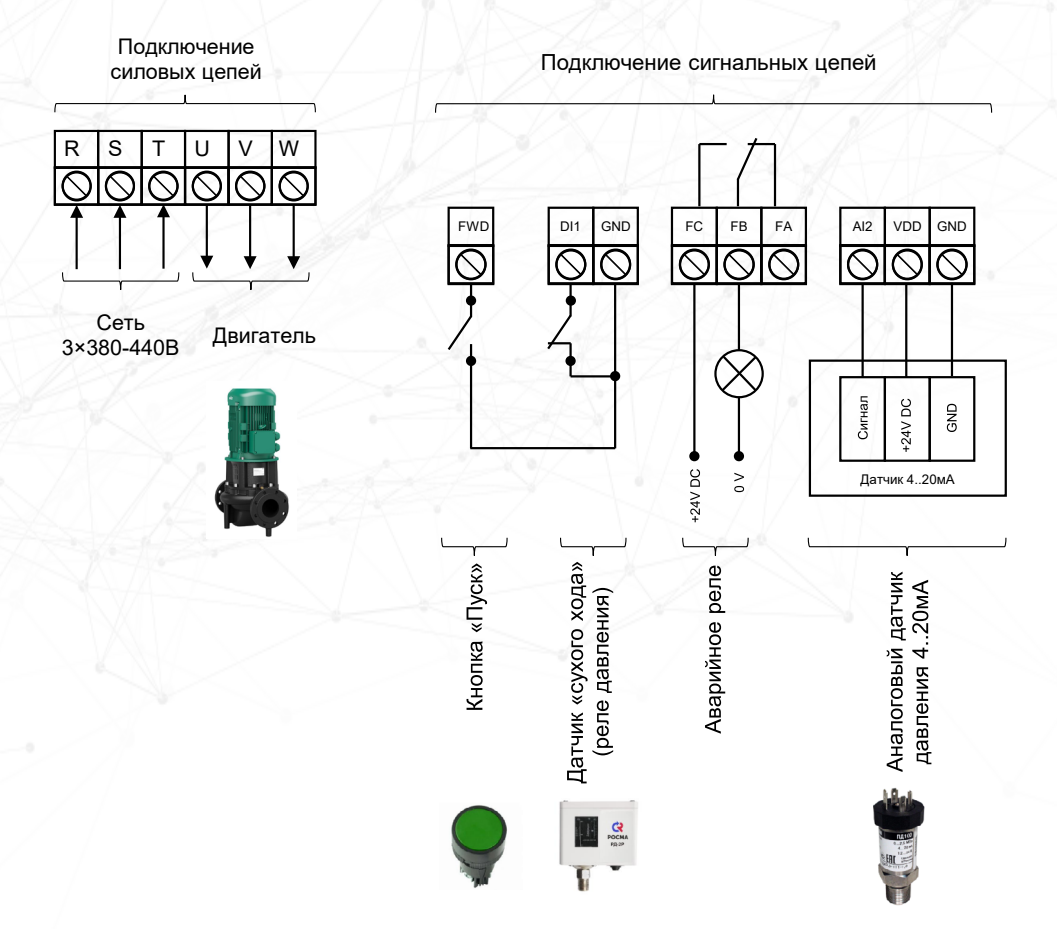

 $\wedge$ 

Подключение питания и электродвигателя к преобразователю частоты должно осуществляться квалифицированным персоналом в строгом соответствии со схемами, представленными в Руководстве по эксплуатации.

- 1. Проверить правильность электрического подключения. Подать питание
- 2. Ввод параметров двигателя
  - СБРОС НА ЗАВОДСКИЕ НАСТРОЙКИ

Перед началом параметрирования преобразователя рекомендуется сбросить значения всех параметров к заводским значениям. Для этого необходимо установить P07-00=9 и нажать ENTER. После выполнения команды выключить питание ПЧ, снова включить и сбросить ошибку А.01 кнопкой STOP.

- ВЫБОР МЕТОДА УПРАВЛЕНИЯ ДВИГАТЕЛЕМ Для простых применений (насосы, вентиляторы) рекомендуется устанавливать скалярный (U/f=const) метод управления P0-02=0.
- АКТИВИРОВАТЬ МАКРОС НАСОСНОГО ПРИМЕНЕНИЯ РО-03=1
- ВВОД ПАРАМЕТРОВ ДВИГАТЕЛЯ
  - Параметры электродвигателя берутся непосредственно с его шильдика.

| Nº | Параметр | Наименование                     |  |
|----|----------|----------------------------------|--|
| 1  | P1-02    | Тип двигателя                    |  |
| 2  | P1-03    | Номинальная мощность двигателя   |  |
| 3  | P1-04    | Номинальное напряжение двигателя |  |
| 4  | P1-05    | Номинальная частота двигателя    |  |
| 5  | P1-06    | Номинальный ток двигателя        |  |
| 6  | P1-07    | Номинальная скорость двигателя   |  |
| 7  | P1-24    | Число полюсов двигателя          |  |

## Список параметров:

## • ПРОВЕДЕНИЕ АВТОНАСТРОЙКИ

Автонастройка двигателя используется для получения точных параметров двигателя и дальнейшей оптимизации характеристик управления. Для этого:

- Установите параметр Р01-13=2 Полная статическая автонастройка. На экране появится сообщение PUSH rUN
- Подтвердите, нажав кнопку RUN. В процессе автонастройки на экране появится сообщение –At-. По завершении процесса на экране отобразится сообщение PUSH Ent
- Подтвердите, нажав на потенциометр. На экране появится состояние готовности Г 0.0
- 3. Настройка защит
  - УСТАНОВКА ПРЕДЕЛА ВЫХОДНОГО ТОКА В % ОТ НОМИНАЛЬНОГО И ОГРАНИЧЕНИЕ МАКСИМАЛЬНОЙ ВЫХОДНОЙ ЧАСТОТЫ

| Nº | Параметр | Наименование                     |
|----|----------|----------------------------------|
| 1  | P5-07    | Ограничение максимального тока   |
| 2  | P5-08    | Ограничение максимальной частоты |

- ЗАЩИТА ДВИГАТЕЛЯ ОТ ПЕРЕГРЕВА
  - При отсутствии в моторе датчиков защиты от перегрева, преобразователь частоты может обеспечить функцию тепловой защиты посредством расчета (ETR=электронное термореле) тепловой нагрузки двигателя. Расчетная тепловая нагрузка основана на токе двигателя и скорости двигателя. Для активации функции установите P5-26=2 (Аварийное сообщение электронного термореле)
- 4. Подключение датчика «сухого хода» (реле давления)
  - ПОДКЛЮЧИТЕ ВЫВОДЫ ОТ НОРМАЛЬНО-ЗАМКНУТЫХ КОНТАКТОВ РЕЛЕ К ЦИФРОВОМУ ВХОДУ DII И КЛЕММЕ ЗАЗЕМЛЕНИЯ GND СОГЛАСНО ПРЕДСТАВЛЕННОЙ СХЕМЕ

| • | НАСТРОЙТЕ ФУНКЦИЮ | ДЛЯ ДИСКРЕТНОГО | ВХОДА DII СОГЛАСНО | ТАБЛИЦЕ: |
|---|-------------------|-----------------|--------------------|----------|
|---|-------------------|-----------------|--------------------|----------|

| Nº | Параметр | Наименование                                                   | Значение                                 |
|----|----------|----------------------------------------------------------------|------------------------------------------|
| 1  | P2-00    | Выбор положительной/отрицательной логики для дискретных входов | 4: DII (отрицательная<br>логика для DII) |
| 2  | P2-07    | Функция дискретного входа - клемма<br>DI1                      | 50: Вход сигнала<br>о внешней ошибке     |
| 3  | P2-21    | Действия при поступлении на<br>дискретный вход сигнала ошибки  | 5: Плавный останов<br>и аварийный сигнал |

В результате срабатывания реле на экране должна появиться ошибка «А.76» Внешний аварийный сигнал». После устранения для сброса необходимо нажать кнопку STOP.

- 5. Подключение кнопки «Пуск» с фиксацией
  - ПОДКЛЮЧИТЕ КНОПКУ ПУСК/СТОП К КЛЕММАМ FWD(ВПЕРЕД) И GND (ЗЕМЛЯ) СОГЛАСНО ПРЕДСТАВЛЕННОЙ СХЕМЕ
  - НАСТРОИТЬ ВХОД НА ВРАЩЕНИЕ ВПЕРЕД. ДЛЯ ЭТОГО УСТАНОВИТЬ ПАРАМЕТР P2-05=10
    - Проверить работу кнопки «Пуск» можно в параметре состояния дискретных сигналов Р9-22
- 6. Подключение аналогового датчика давления 4-20мА
  - ПОДКЛЮЧИТЕ ДАТЧИК ДАВЛЕНИЯ К КЛЕММАМ VDD(ПИТАНИЕ), AI2(СИГНАЛ), GND (ЗЕМЛЯ) СОГЛАСНО ПРЕДСТАВЛЕННОЙ СХЕМЕ
  - НАСТРОЙТЕ ФУНКЦИЮ ДЛЯ АНАЛОГОВОГО ВХОДА АІ2 СОГЛАСНО ТАБЛИЦЕ:

| Nº | Параметр | Наименование                                                            | Значение                                   |
|----|----------|-------------------------------------------------------------------------|--------------------------------------------|
| 1  | P3-09    | Тип сигнала на аналоговом входе – Al2                                   | 1: Аналоговый по току                      |
| 2  | P3-11    | Зона нулевого сигнала для<br>аналогового входа AI2                      | 2 мА                                       |
| 3  | P3-14    | Минимальный входной ток для<br>аналогового входа Al2                    | 4 мА                                       |
| 4  | P3-15    | Максимальный входной ток для<br>аналогового входа AI2                   | 20 мА                                      |
| 5  | P3-49    | Действие при снижении аналогового<br>сигнала ниже минимального значения | 5: Аварийный сигнал и<br>останов на выбеге |

Проверить показания датчика давления можно в параметре Р9-26

7. Настройка аварийного реле

При необходимости, релейный выход возможно настроить на сигнал аварии. Для этого следует установить P2-28=10. Задержка включения и выключения реле настраивается в параметрах P2-29 и P2-30 соответственно. Пример подключения реле указан в данном документе.

8. Базовые настройки ПИД-регулятора

Минимально необходимый набор параметров для настройки регулятора приводится ниже в таблице.

| Nº | Параметр | Наименование                                                                                                    | Значение                                                                |
|----|----------|----------------------------------------------------------------------------------------------------|-------------------------------------------------------------------------|
| 1  | P0-11    | Основной источник задания                                                                                              | 21: использование ПИД-<br>регулятора (устанавливается<br>автоматически) |
| 2  | P4-00    | Источник сигнала обратной<br>связи ПИД-регулятора процесса<br>(регулирование давления, расхода<br>по внешнему датчику) | 2: Аналоговый вход Al2                                                  |
| 3  | P4-01    | Источник сигнала задания ПИД-<br>регулятора процесса                                                                   | 30: С пульта управления                                                 |
| 4  | P4-06    | Минимальная частота при<br>управлении скоростью от ПИД-<br>регулятора процесса                                         | 20 Гц                                                                   |
| 5  | P4-22    | Нижний предел выходного сигнала<br>интегрирования ПИД регулятора<br>процесса                                           | 40 % (по умолчанию)                                                     |

9. Масштабирование сигнала задания и сигнала обратной связи

Для отображения значения сигнала задания и сигнала обратной связи ПИДрегулятора процесса в единицах измерения, соответствующих диапазону подключенного аналогового датчика давления, в параметре Р4-02 необходимо задать базовое значение, принимаемое за 100%. Например, для датчика с диапазоном измерения 0...16 бар необходимо установить значение Р4-02=16.

В параметрах можно настроить отображение значения сигнала обратной связи в базовых условных единицах, установленных в параметре Р4-02, на дисплее преобразователя частоты. Для этого установите Р6-05=16. Смена значения, отображаемого на дисплее, осуществляется кнопкой <<.

Значение сигналов после масштабирования можно посмотреть в параметрах:

| Nº | Параметр | Наименование                               |  |
|----|----------|--------------------------------------------|--|
| 1  | P9-19    | Заданное значение ПИД-регулятора           |  |
| 2  | P9-20    | Значение обратной связи ПИД-<br>регулятора |  |
| 3  | P9-21    | Выходной сигнал ПИД-регулятора             |  |

#### 10. Настройка спящего режима

Подробное описание параметров настройки спящего режима приведено в полном руководстве по эксплуатации. Диаграмма работы спящего режима и основные параметры представлены ниже:

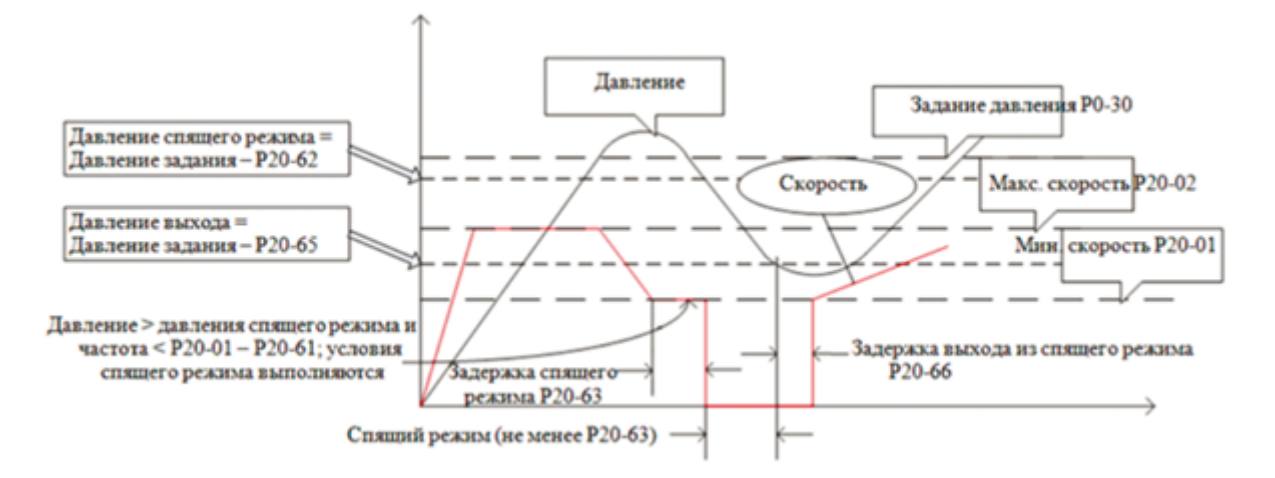

| Nº | Параметр | Наименование                               | Значение    |
|----|----------|--------------------------------------------|-------------|
| 1  | P20-01   | Минимальная выходная частота               | 40%         |
| 2  | P20-02   | Максимальная выходная частота              | 100%        |
| 3  | P20-60   | Включение спящего режима                   | 1: Включено |
| 4  | P20-61   | Частота спящего режима                     | 2%          |
| 5  | P20-62   | Давление спящего режима                    | 2%          |
| 6  | P20-63   | Задержка входа в спящий режим              | 10 сек.     |
| 7  | P20-64   | Минимальная длительность спящего<br>режима | 300 сек     |
| 8  | P20-65   | Давление выхода из спящего режима          | 10%         |
| 9  | P20-66   | Задержка выхода из спящего режима          | 1 сек       |

Настройки спящего режима зависят от специфики объекта регулирования и могут отличаться для каждого конкретного случая.

 Запустите привод кнопкой «Пуск». Регулируйте задание вращением ручки потенциометра на панели управления ПЧ. Остановите привод повторным нажатием кнопки «Пуск».